# リモートワークで活用しよう(1/2)

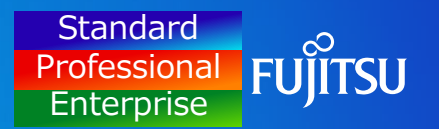

#### ・ ・ ・ リモートワーク環境で、INSTANTCOPYを活用した事例を紹介します。

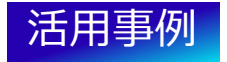

ウィルスチェックソフトのチェック結果などの画面キャプチャーを、事務所では週1回の報告だったところ、 リモートワークになったことで、毎日取得し報告する必要があり、INSTANTCOPYを活用し効率化しました。

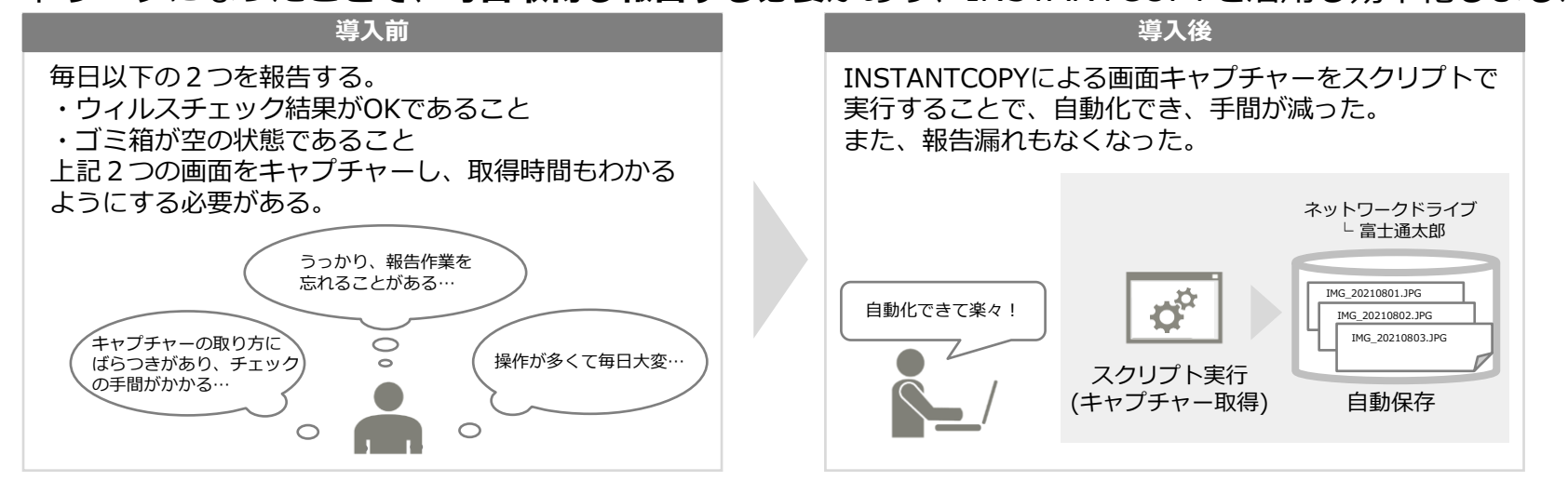

# リモートワークで活用しよう(2/2)

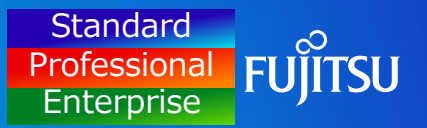

### 【例】 下記のようなスクリプト(例 security\_check.ps1)を用意し、スクリプトを実行する

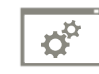

security\_check.ps1

#### 1. 起動中のWindowすべてを最小化する

- 2. セキュリティ診断を起動する
- 3. 2のウィンドウサイズをディスプレイ解像度の1/4 にして配置する
- 4. ごみ箱を空にする
- 5. ごみ箱を表示し、ディスプレイ解像度の1/4 にして配置する
- 6. INSTANTCOPYをコマンドで呼び出し、画面をキャプチャーする コマンドの実行例

"C:\Program Files\ICOPY\icopy32.exe" copy -t0 -o1

| オプション    | сору | 画面キャプチャーを実行する           |
|----------|------|-------------------------|
| 対象パラメータ  | -t0  | 取得対象が <b>「デスクトップ全体」</b> |
| 出力先パラメータ | -01  | 出力先が「 <b>イメージファイル」</b>  |

(コマンドの詳細に関しては、Tips 3 「コマンドを使って画面キャプチャー」を ご参照ください)

7. セキュリティ診断とごみ箱を終了する

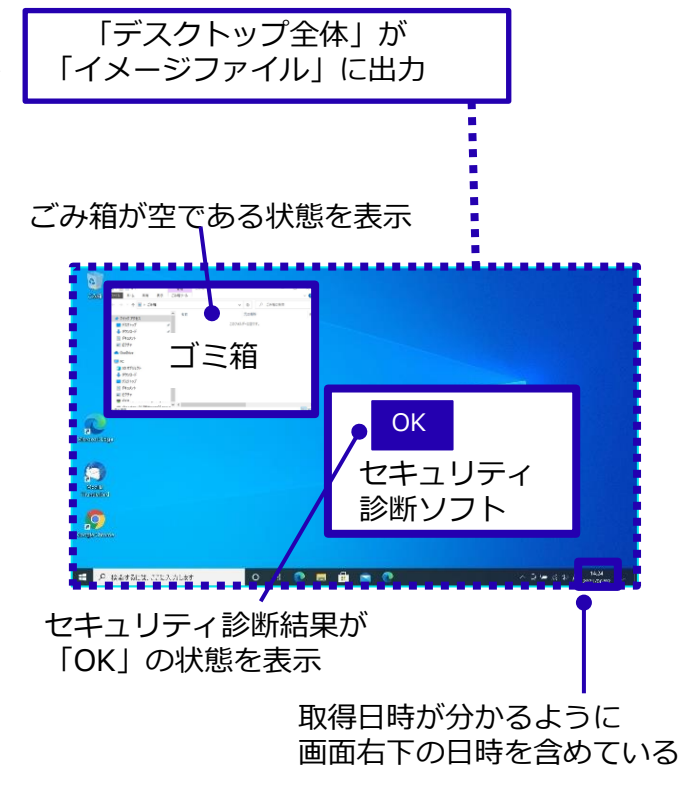